## วิธีการเปลี่ยนรหัสผ่านเพื่อการ

## ยืมหนังสือด้วยตนเองของห้องสมุด

- นักศึกษาที่ต้องการยืมหนังสือของห้องสมุด ต้อง ทำการเปลี่ยนรหัสผ่าน โดยเข้าเว็บไซต์ http://opac.surat.psu.ac.th จากนั้น คลิกเข้าสู่ ระบบ โดยใช้ PSU Passport
- 2. คลิกเลือกเมนู "ข้อมูลสมาชิก"
- 3. คลิกเลือกเมนูข้อมูลสมาชิก ด้านขวามือ
- คลิกแก้ไขข้อมูลส่วนตัว โดยการเพิ่มอีเมล ที่อยู่ และ เบอร์โทรศัพท์
- คลิกเลือกเปลี่ยนรหัสผ่าน โดยใส่ข้อมูลรหัสผ่าน ปัจจุบัน คือ PST Passport และ <u>ตั้งรหัสใหม่ เป็น</u> <u>ตัวเลขเท่านั้น ความยาว 4-6 ตัวอักษร</u> และยืนยัน จากนั้นคลิกปุ่มส่งรหัสผ่านไปยังอีเมล

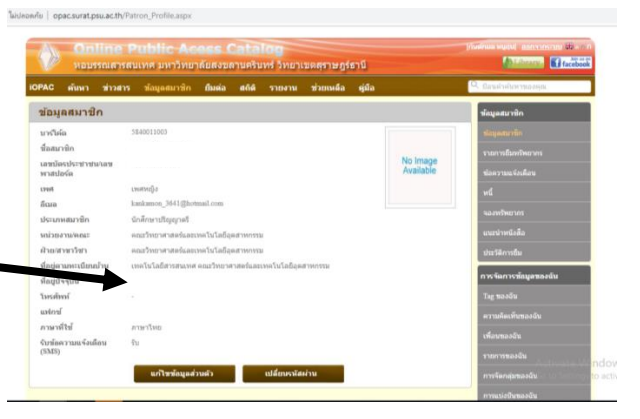

\*การเปลี่ยนแปลงรหัสผ่านที่ใช้เพื่อการยืมหนังสือด้วย
\*การเปลี่ยนแปลงรหัสผ่านที่ใช้เพื่อการยืมหนังสือด้วย
ตนเองที่ตู้ยืม-คืนหนังสืออัตโนมัติเท่านั้นไม่เกี่ยวข้อง
ใดๆ กับการดำเนินการต่างๆ นอกเหนือดังกล่าว